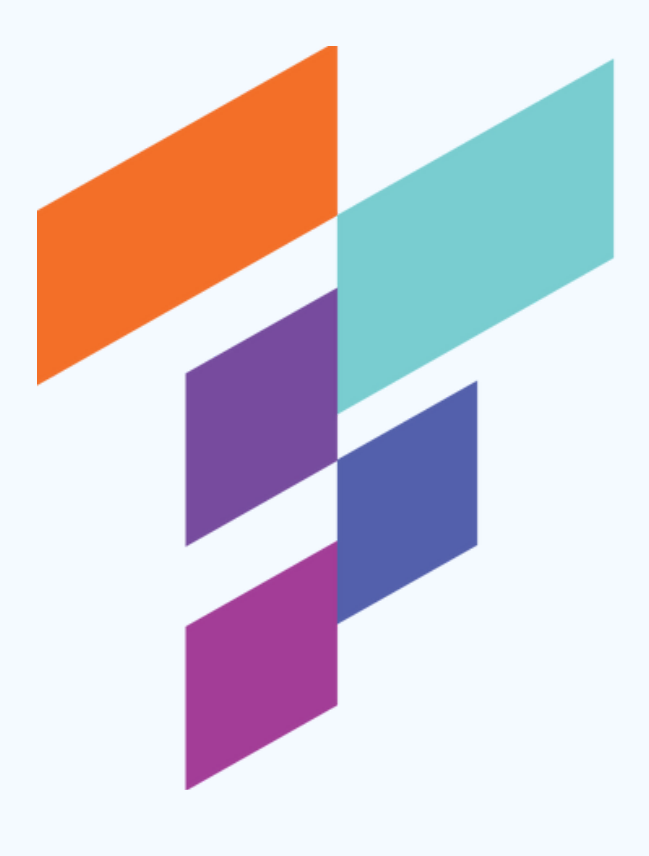

Tradify.Copytrading

<u>Seite 1:</u> für Nutzer, die schon einen RoboForex- Account besitzen

Ab Seite 2: für Nutzer, die einen komplett neuen Account erstellen müssen

Lets Trade together ...

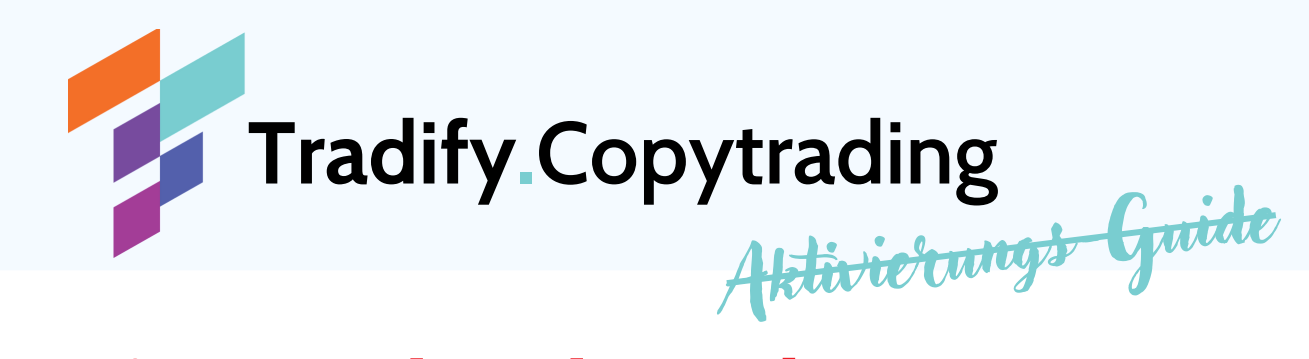

# Dringend zu beachten!!!

Es ist <u>unbedingt erforderlich</u> ein <u>separates</u> Handelskonto für das Copytrading zu nutzen und das <u>ausschließlich für</u> <u>dieses eine Copytrading.</u> Es wird dringend davon abgeraten neue manuelle Trades in diesem Handelskonto zu setzen oder kopierte Trades in diesem Konto manuell zu bearbeiten oder zu schließen.

Manuelles Eingreifen kann verheerende Einwirkungen auf das Risikomanagement des Traders nach sich ziehen und ebenso massive negative Folgen für dein eingesetztes Kapital nach sich ziehen.

### NUTZE IMMER, FÜR DAS COPYTRADING, EIN EIGENES SEPARATES HANDELSKONTO!

### **GREIFE NICHT MANUELL EIN!**

### LEG DICH ENTSPANNT ZURÜCK UND ÜBERLASS DAS TRADEN DEM PROFI!

Lets Trade together ...

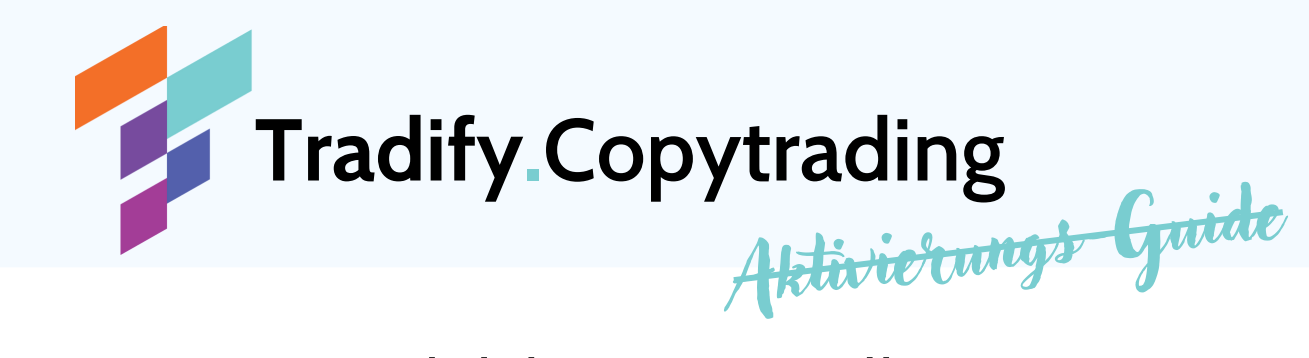

## 1.1. Neues Handelskonto erstellen (Für bestehende Kunden)

1.1.1. Klicke auf Konten und links auf neues Handelskonto einrichten

|     | Kun      | oboForex 12  |        |         | DE 🗸                 |       |               | Kontakt Feedback +593 90 |                   | 64 256 286   |  |
|-----|----------|--------------|--------|---------|----------------------|-------|---------------|--------------------------|-------------------|--------------|--|
|     | Konten   | Fonds        | Profil | Partner | Investitionen        | Hilfe | \$ 1.2M Promo |                          | () Mein Profil    | G+ Verlassen |  |
|     | NEUES K  | INTO ERÔFFNI | EN     | π       | RADING + INVESTMENT  | s     | KONTOVE       | RWALTUNG                 | INFORMATIONEN     |              |  |
|     | Handelsi | konto        |        | R       | StocksTrader konto   |       | Meine Ko      | onten                    | Konto-Historie    |              |  |
| - / | Demokor  | nto          |        | E       | röffnen Sie ein Copy | FX    | Passwort      | tändern                  | Offene Positionen |              |  |
|     | Wettbev  | verbskonto   |        | н       | andelskonto          |       | Hebel ver     | rändern                  | aktuelle Kurse    |              |  |
|     |          |              |        |         |                      |       | Meine Co      | ntests                   |                   |              |  |

### 1.1.2. Konto anlegen und bestätigen

| Live Demo           | CopyFX Trader | Wettbewerb |                         |
|---------------------|---------------|------------|-------------------------|
| Trading Plattform   | MetaTrader 4  | •          | Platform - Metatrader 4 |
| Kontomodell         | MT4 Pro       |            | Kontenmodell - MT4 Pro  |
| ' Währung           | EUR           | -          | Währung - EUR oder USE  |
| * Hebel             | 1:300         | •          | Hebel- 1:300            |
| Passwort            |               |            | Passwort                |
| Passwort bestätigen |               |            | Passwort                |
| Affiliate Code      | jagv          |            | Affiliate Code - jagy   |

WICHTIG! Um von unseren speziellen Partnerkonditionen profitieren zu können, ist es unbedingt erforderlich die Affiliate-ID "jagv" einzutragen

Lets Trade together ...

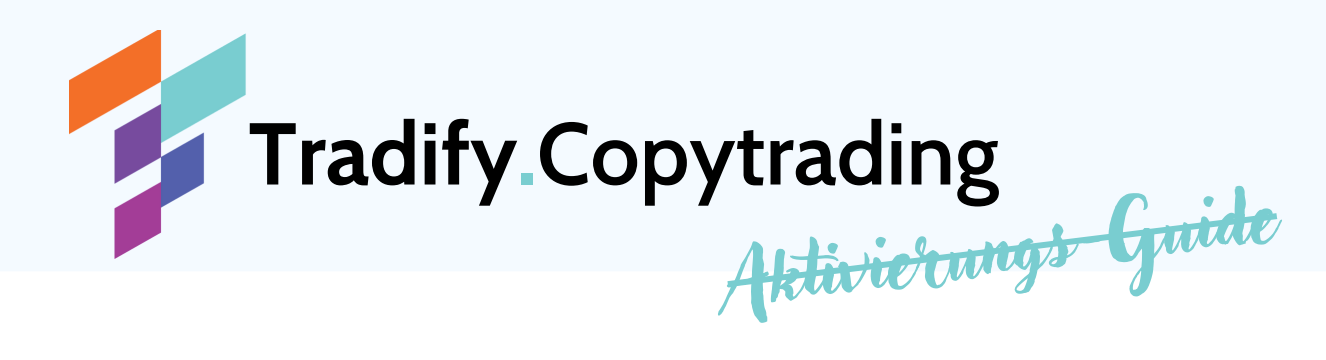

## <u>1. Brokerkonto erstellen (Für Neukunden)</u>

# 1.1. Klicke auf folgenden Link, um zu unserem PartnerBroker zu gelangen.

(Wichtig! Nur wenn du dich über diesen Link registrierst, profitierst du von unseren speziellen Partnerkonditionen)

https://my.roboforex.com/de/?a=jagv

1.2. Klicke nun auf den grünen Button, um einen neuen Account zu erstellen

| ReboForex 12 | EN               | Contacts Feedback | +593 964 256 286 |
|--------------|------------------|-------------------|------------------|
| м            | embers Area      | Not a Pobo        | Forey            |
| E-mail       |                  | client ye         | et?              |
|              | Sign in          | Open an accou     |                  |
|              | Forgot password? |                   |                  |

Lets Trade together ...

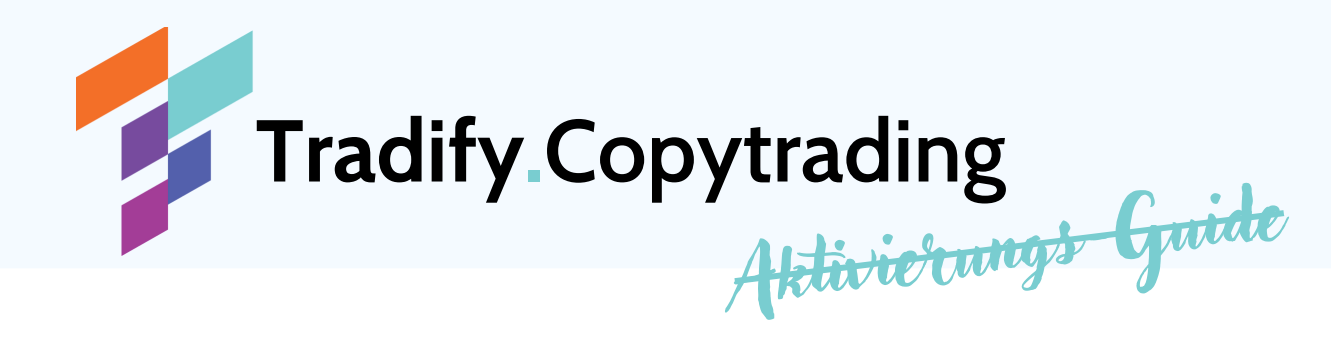

### 1.3. Gib nun deine E-Mail und deinen Namen in die Felder ein und klicke anschließend auf das blaue "I have the Partner's Code"

|                                                                                                    |                                                                                                    | 35/8854 R                                                                    | 26182                    | SATE SSREATE                                                                                   | Last Name                                                                                           |
|----------------------------------------------------------------------------------------------------|----------------------------------------------------------------------------------------------------|------------------------------------------------------------------------------|--------------------------|------------------------------------------------------------------------------------------------|----------------------------------------------------------------------------------------------------|
| Last Name Mobile phone DE +49 DE void Control of Services by the Company was initiated by my own exclusive initiative. I understand that my activities are out of the scope of the European legal framework and protection and I understand that are attivities are out of the scope of the European legal framework and protection and I understand that are attivities are out of the scope of the European legal framework and protection and I understand that are attivities are out of the scope of the European legal framework and protection and I understand that are out of the scope of the European legal framework and protection and I understand that are out on the years old. | First Name                                                                                                    | 205236                                                                       | accert accert accert     |                                                                                                | Your last/family/surname(s) — in latin charact<br>only. Please enter your last name in full (includ |
| Mobile phone         DE +49         Control           I have the Partner's code         Control         Control                                                                                                    | Last Name                                                                                                    | 365296                                                                       | 25                       | en agen                                                                                        | your family and surname(s), if any), as it appea<br>on your Passport or ID, to avoid delays with th |
| Ciptional  They rowision of services by the Company was initiated by my own exclusive initiative. I understand that my activities are out of the scope of the European legal framework and protection and I understand the potential initiative yertail (full disclosure). I confirm that I am at least IT spars old.                                                                                                    | Mobile phone                                                                                                    | DE +49 - 201219 201219 201219                                                |                          | 3029 3029 3029                                                                                 | verification of your account.                                                                       |
| l agree to documents                                                                                                    | The provision of services by the<br>that my activities are out of the<br>understand the potential risks ti                                                        | Company was init<br>scope of the Euro<br>they entail (full dis               | tiated<br>pean<br>closu  | I by my own exclusive initiative. I understand<br>legal framework and protection and I<br>rel. |                                                                                                    |
| l agree to documents                                                                                                    | The provision of services by the that my activities are out of the understand the potential risks to                                                              | Company was init<br>scope of the Euro<br>they entail (full disc              | pean<br>closu            | I by my own exclusive initiative. I understand<br>legal framework and protection and I<br>re). |                                                                                                    |
| I agree to receive emails with offers and company news. I can cancel this subscription at any later<br>time.                                                                                                    | The provision of services by the<br>that my activities are out of the<br>understand the potential risks t I confirm that I am at least 18 ye I agree to documents | Company was init<br>scope of the Euro<br>they entail (full disc<br>ears old. | tiated<br>pean<br>closur | I by my own exclusive initiative. I understand<br>legal framework and protection and I<br>rej. |                                                                                                    |

### 1.4. Gib die Partner ID "jagv" ein

(Wichtig! Nur wenn du die ID eingibst, kannst du richtig zugeordnet werden und profitierst du von unseren speziellen Partnerkonditionen)

| E-mail                                                                                                    | ALLEY AL                                                                                                    | HAN ALLEY                                                                                                    | Last Name                                                                                                 |
|----------------------------------------------------------------------------------------------------|----------------------------------------------------------------------------------------------------|----------------------------------------------------------------------------------------------------|----------------------------------------------------------------------------------------------------|
| First Name                                                                                                    | 200000 20                                                                                                    | sere accere                                                                                                    | Your last/family/surname(s) — in latin characters<br>only. Please enter your last name in full (including |
| Last Name                                                                                                    | 203239 203                                                                                                    | 3294 303294                                                                                                    | your family and surname(s), if any), as it appears<br>on your Passport or ID, to avoid delays with the    |
| Mobile phone                                                                                                    | DE+49 *                                                                                                    | AGEN AGEN AGEN                                                                                                    | verification of your account.                                                                             |
|                                                                                                    |                                                                                                    | Optional                                                                                                    |                                                                                                    |
| Affiliate code                                                                                                    | 为 jagv 🗌                                                                                                    |                                                                                                    |                                                                                                    |
|                                                                                                    |                                                                                                    |                                                                                                    |                                                                                                    |
| ne provision of servi                                                                                                    | ces by the Company was initiate                                                                                                    | Optional d by my own exclusive initiative. I understand                                                                                                    |                                                                                                    |
| <ul> <li>Ine provision of servithat my activities are understand the poter</li> <li>I confirm that I am at</li> </ul>                                                                                                    | ces by the Company was initiate<br>out of the scope of the Europea<br>tial risks they entail [full disclose<br>least 18 years old.                                            | Optional<br>d by my own exclusive initiative. I understand<br>legal framework and protection and I<br>une).                                                      |                                                                                                    |
| <ul> <li>The provision of servitian my activities are understand the poter</li> <li>I confirm that I am at</li> <li>I agree to documents</li> </ul>                                                                                                    | ces by the Company was initiate<br>out of the scope of the Europea<br>tial risks they entail (full disclose<br>least 18 years old.                                            | Optional<br>d by my own exclusive initiative. I understand<br>negal framework and protection and I<br>une).                                                      |                                                                                                    |
| reprovision of servi<br>that my activities are<br>understand the poter     I confirm that I am at<br>I agree to documents     I agree to receive em<br>time.                                                                                                    | ces by the Company was initiate<br>out of the scope of the Europea<br>tial risks they entail ( <b>Full disclosi</b><br>least 18 years old.<br>ils with offers and company nev | Optional<br>d by my own exclusive initiative. I understand<br>higgs framework and protection and I<br>ure).<br>ws. I can cancel this subscription at any later   |                                                                                                    |
| <ul> <li>The provision of service that my activities are understand the potential of the potential of the potential of the potential of the potential of the potential of the potential of the potential of the provided of the provided o</li></ul> | ces by the Company was initiate<br>out of the scope of the Europea<br>tial risks they entail (full discloss<br>least 18 years old.<br>sils with offers and company new        | Optional<br>d by my own exclusive initiative. I understand<br>in legal framework and protection and 1<br>ard.<br>ws. I can cancel this subscription at any later |                                                                                                    |

Lets Trade together ...

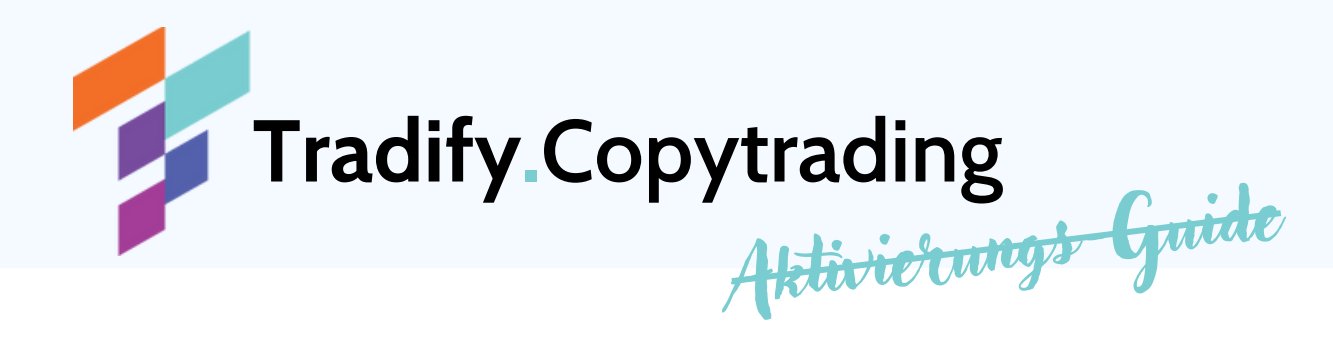

### 1.5. Setze alle Häkchen und klicke auf "Register"

|                                                               | ALCONT AL                                                                 | ENF ROEN                                        | Last Name                                                                                                  |
|---------------------------------------------------------------|---------------------------------------------------------------------------|-------------------------------------------------|----------------------------------------------------------------------------------------------------|
| First Name                                                    | 365239 352                                                                | 276 - 20227F                                    | Your last/familyo/surname(s) — in latin characters<br>only. Please enter your last name in full (including |
| last Name                                                     | 2000000 200                                                               | RTN 3022N                                       | your family and surname(s), if any), as it appears<br>on your Passport or ID, to avoid delays with the     |
| Mobile phone                                                  | DE +49 *                                                                  | NORN AGEN AGEN                                  | verification of your account.                                                                              |
|                                                               |                                                                           | Optional                                        |                                                                                                    |
| Affiliate code                                                | iagy                                                                      |                                                 |                                                                                                    |
|                                                               | 1.8.                                                                      | Octional                                        |                                                                                                    |
| that my activities are out of<br>understand the potential ris | the scope of the Europear<br>ks they entail (full disclose<br>8 years old | legal framework and protection and I<br>re).    |                                                                                                    |
| Figure to documents                                           | a from a crue.                                                            |                                                 |                                                                                                    |
| <ul> <li>I agree to receive emails wit<br/>time.</li> </ul>   | h offers and company nev                                                  | is. I can cancel this subscription at any later | 1                                                                                                    |
|                                                               |                                                                           |                                                 |                                                                                                    |

### 1.6. Account ist angelegt

Automatisch wird dir immer ein Pro Konto angelegt mit 1:1000 Hebel. Du benötigst jedoch ein Pro-Handelskonto mit 1:300 und dieses erstellen wir dir gleich, nachdem du dich verifiziert hast.

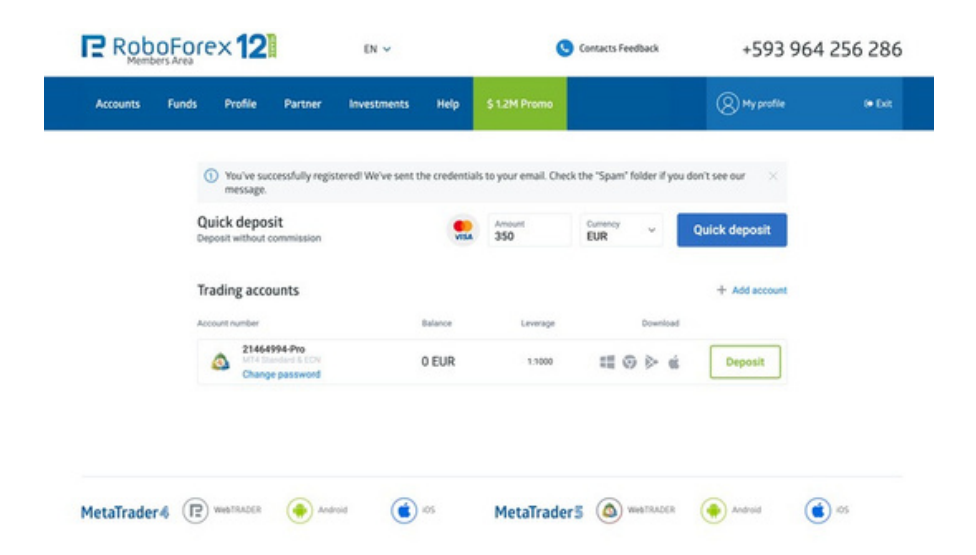

Lets Trade together ...

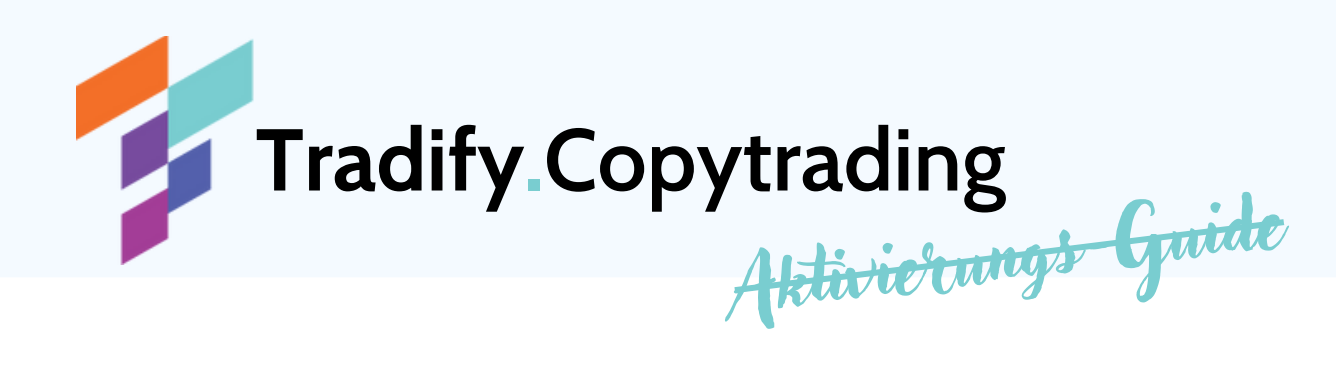

1.7. Schaue nun in dein E-Mail-Postfach und bestätige deine E-Mail-Adresse über den enthaltenen Link

| Accounts 1 | unds Pr   | ofile Pa                                   | rtner                 | Investments       | Help           | \$ 1.2M Promo         |                 |              | (Q) My profile         |  |
|------------|-----------|--------------------------------------------|-----------------------|-------------------|----------------|-----------------------|-----------------|--------------|------------------------|--|
|            |           |                                            |                       |                   |                |                       |                 |              | W. mar                 |  |
| 7          | () W      | ou've successf<br>essage.                  | ully regis            | teredi We've sent | the credentiak | s to your email. Chec | k the "Spam"    | folder if yo | u don't see our $\sim$ |  |
|            | Quick     | deposit<br>without comm                    | ission                |                   |                | Amount<br>350         | Currency<br>EUR | ×            | Quick deposit          |  |
|            | Tradin    | g accounts                                 | 5                     |                   |                |                       |                 |              | + Add account          |  |
|            | Account n | umber                                      |                       |                   | Balance        | Leverage              |                 | Download     |                        |  |
|            | ۵         | 21464994-P<br>UT4 Streeters<br>Change pass | NO<br>IS CON<br>sword |                   | 0 EUR          | 1:1000                | == <            | 9 de es      | Deposit                |  |
|            |           |                                            |                       |                   |                |                       |                 |              |                        |  |
|            |           |                                            |                       |                   |                |                       |                 |              |                        |  |
|            |           |                                            |                       |                   |                |                       |                 |              |                        |  |

1.8. Du wurdest auf diese Seite weitergeleitet und musst dich nun als Person verifizieren

|                              | RoboForex 12 EN ~ © Contacts Feedback                                                                                                    | +593 964 256 286                                                      |
|------------------------------|----------------------------------------------------------------------------------------------------|-----------------------------------------------------------------------|
|                              | Accounts Funds Partner Investments Help \$1.2M Promo                                                                                                    | () My profile (* Exit                                                 |
|                              | Home / Event / Personal Information verification<br>Personal information verification<br>E-mail verification                                                                                                    |                                                                       |
| Dort kannst<br>du bei Bedarf | Status: Confirmed<br>E-mail:                                                                                                    | HAS ALREADY STARTED<br>Read more                                      |
| die Sprache                  | Mobile phone                                                                                                    | 21464994-Pro<br>M14 Standard & ECN                                    |
| umstellen                    | Mobile phone * DE +49 * 1                                                                                                    | Account number: 21464994<br>Robolforex.Ltd,<br>licence.No. 000188/437 |
|                              | Send                                                                                                    | Currency: EUR                                                         |
|                              |                                                                                                    | Account Type: MT4 Pro                                                 |
|                              |                                                                                                    | Swap-Free: No [7]                                                     |
|                              | ID and Address Verification                                                                                                    | Leverage: 1:1000 [7]                                                  |
|                              | Verification is a documentary confirmation of your percenal information. After passing the complete verification, you will have                                                                                                    | Bonuses: 0.00                                                         |
|                              | opportunity to access several exceptional advantages, such as: "Rebates" program, free-of-charge VPS-server, etc.                                                                                                    | Rebates: 0.00 [7]                                                     |
|                              | Please note, that the Company has the right to deny its services to you (article 2.3 of the Client Agreement) if you provide the                                                                                                    | Phone verified: No [7]                                                |
|                              | misleading information and/or false documents.                                                                                                    | Verification: The [7]                                                 |
|                              |                                                                                                    | VIP program level: No [?]                                             |
|                              | To become a verified client, you have to pass the two following steps: passport verification and address verification.                                                                                                    | Balance: 0                                                            |
|                              | ( number of the second second s | Forget password?                                                      |

Lets Trade together ...

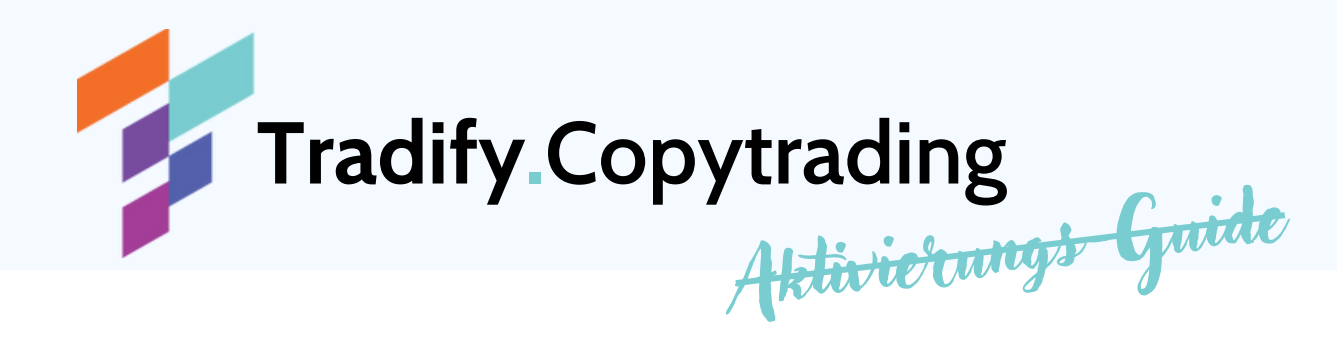

#### 1.9. Trage deine persönlichen Daten ein

(Kopie / Bild von Personalausweis oder Reisepass hochladen)

| Status                                           | Not verified                                                                        |     |
|--------------------------------------------------|-------------------------------------------------------------------------------------|-----|
| Name *                                           | John                                                                                |     |
| Surname *                                        | Smith                                                                               |     |
| Gender *                                         | O Male                                                                              |     |
|                                                  | O Female                                                                            |     |
| Date of birth *                                  | month, day, year                                                                    | 8   |
| Are you a PEP ( Political Exposed                | () Yes                                                                              |     |
| Person]? *                                       | O No                                                                                |     |
| Are you a reportable entity under                | ⊖ Yes                                                                               |     |
| FATCA?                                           | O No                                                                                |     |
| lumber of your National ID card or<br>Passport * | 892020281                                                                           |     |
| Issuing authority '                              | Houston Passport Agency                                                             |     |
| Issue date *                                     | month, day, year 🛗                                                                  |     |
| Nationality *                                    | Afghanistan                                                                         | ٠   |
| Copy of the Document *                           | Choose file                                                                         |     |
|                                                  | Supported file extensions are bmp, gif, jpg, jpeg, pdf, p<br>size is up to 4096 KB. | ne. |
|                                                  | Photo using web carriers                                                            |     |

1.10. Zu guter Letzt noch deine Adresse verifizieren

(Stromrechnung, Telefonrechnung oder ähnliches hochladen) Anschließend auf Senden klicken

| Status:                   | Not verified                                                                        |
|---------------------------|-------------------------------------------------------------------------------------|
| Type of the document '    | Choose 🔹                                                                            |
| Country                   | Germany                                                                             |
| City (English Chars) *    | London                                                                              |
| Address (English Chars) * | 39 Rathbone Street                                                                  |
| Postcode                  | EC1Y 85Y                                                                            |
| Copy of the document *    | Choose file                                                                         |
|                           | Supported file extensions are bmp, gif, jpg, jpeg, pdf, png, size is up to 4096 KB. |
|                           | Photo using web camera                                                              |

Sobald du die Bestätigungsmail erhalten hast, dass dein Konto verifiziert ist (Verifizierung kann bis zu 2 Tage dauern), kannst du es kapitalisieren

Lets Trade together ...

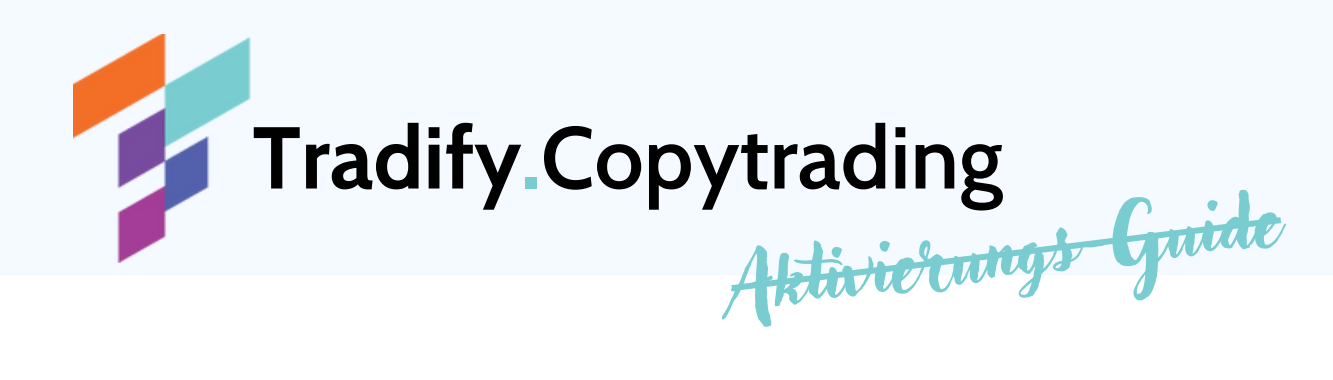

# 1.11. Klicke auf Konten und links auf neues Handelskonto einrichten

| 1 |                                          | 2 RoboForex 12 DE ~ |         |                                                                |       |                                 | S Kontakt Feedback             | +593 964 256 286                                      |              |  |
|---|------------------------------------------|---------------------|---------|----------------------------------------------------------------|-------|---------------------------------|--------------------------------|-------------------------------------------------------|--------------|--|
|   | Konten Fo                                | nds Profil          | Partner | Investitionen                                                  | Hilfe | \$ 1.2M Promo                   |                                | () Mein Profil                                        | G+ Verlassen |  |
|   | NEUES KONTO E                            | RÖFFNEN             |         | TRADING + INVESTMENT                                           | 5     | KONTOVE                         | RWALTUNG                       | INFORMATIONEN                                         |              |  |
|   | Handelskonto<br>Demokonto<br>Wettbewerbs | konto               |         | R StocksTrader konto<br>Eröffnen Sie ein CopyF<br>Handelskonto | x     | Meine Ki<br>Passwor<br>Hebel ve | onten<br>rt ändern<br>erändern | Konto-Historie<br>Offene Positionen<br>aktuelle Kurse |              |  |
|   |                                          |                     |         |                                                                |       | Meine Co                        | ontests                        |                                                       |              |  |
|   |                                          |                     |         |                                                                |       |                                 |                                |                                                       |              |  |

### 1.12. Konto anlegen und bestätigen

| Live Demo           | o CopyFX Trader | Wettbewerb |                                         |
|---------------------|-----------------|------------|-----------------------------------------|
|                     |                 |            | Platform - Metatrader 4                 |
| Trading Plattform   | MetaTrader 4    | *          | Kontenmodell - MT4 Pro                  |
| Kontomodell         | MT4 Pro         |            |                                         |
| Währung             | EUR             |            | Wahrung - EUR oder USD                  |
| Hebel               | 1:300           |            | Hebel- 1:300                            |
| Passwort            |                 |            | Passwort                                |
| Passwort bestätigen |                 |            | Passwort                                |
| Affiliate Code      | jagv            |            | Affiliate Code - jagv                   |
|                     |                 |            | , , , , , , , , , , , , , , , , , , , , |

**WICHTIG!** Um von unseren speziellen Partnerkonditionen profitieren zu können, ist es unbedingt erforderlich die Affiliate-ID "**jagv**" einzutragen

Lets Trade together ...

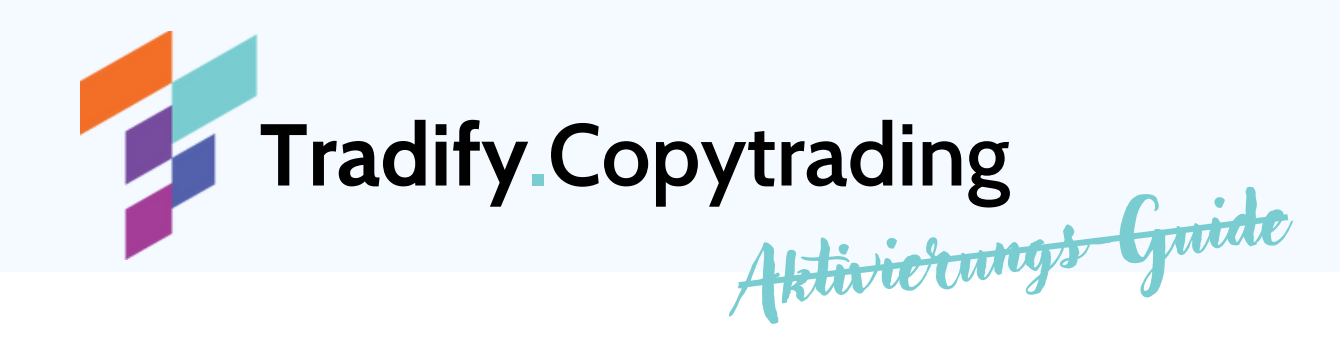

### 2. Konto kapitalisieren

2.1. Logge dich in deinen Account ein und klicke neben deinen Handelskontodaten auf den grünen "Einzahlen" Button.

Achte unbedingt darauf, dass du dein **Pro**-Handelskonto auswählst

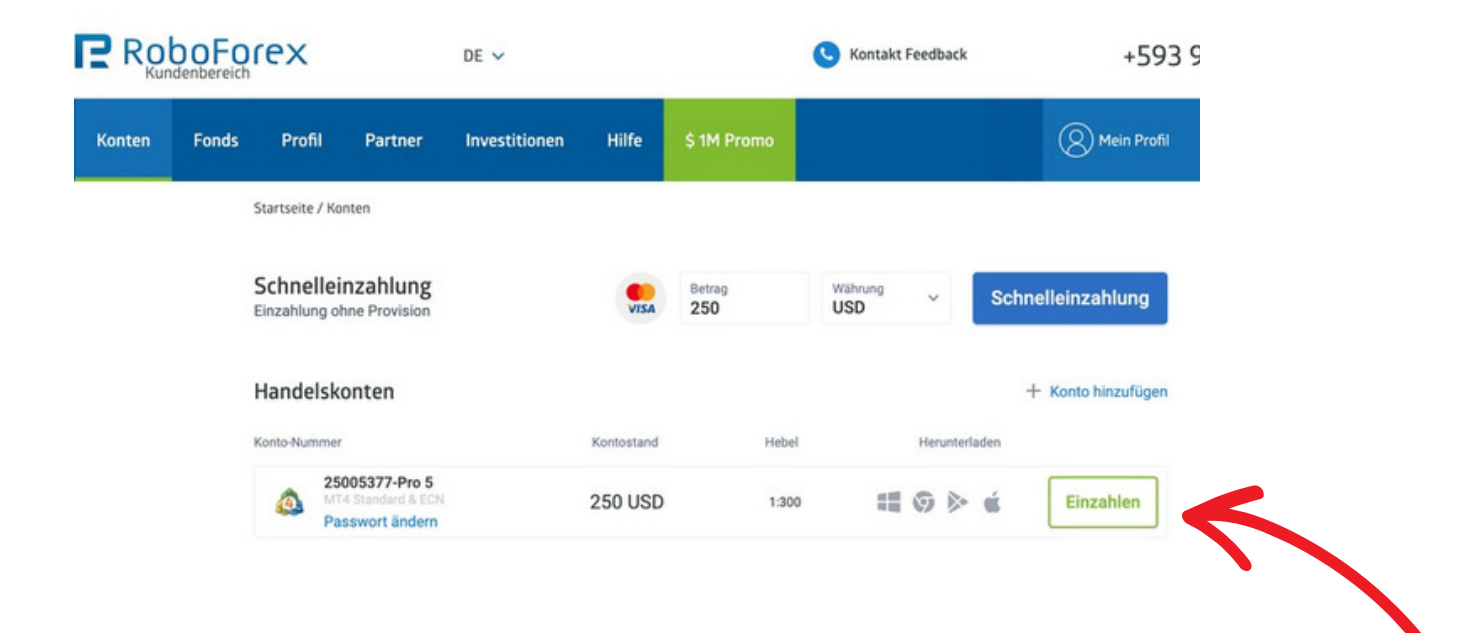

Lets Trade together ...

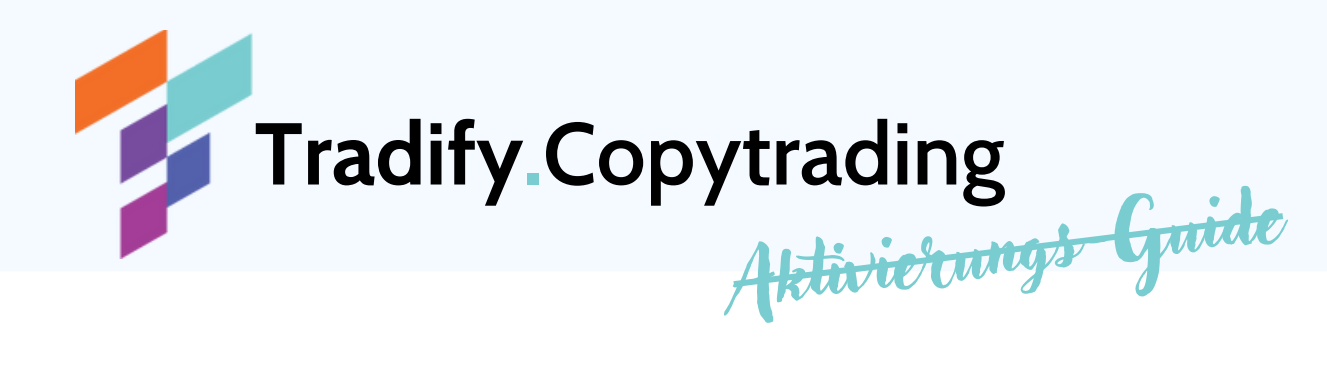

#### 2.2. Wähle nun deine Einzahlungsmethode

(Banktransfer, verschiedene Kryptos, Kreditkarte etc.)

| Konten                                      | Fonds           | Profil       | Partner                                      | Investitionen                          | Hilfe                   | \$ 1M Prom | 10                       |              |                     | () Mein Profil         | 🕞 Verlassen    |
|---------------------------------------------|-----------------|--------------|----------------------------------------------|----------------------------------------|-------------------------|------------|--------------------------|--------------|---------------------|------------------------|----------------|
| Startseite / Fond                           | ds / Gelder eir | nzahlen      |                                              |                                        |                         |            |                          |              |                     |                        |                |
| Gelder e                                    | inzahle         | en           |                                              |                                        |                         |            |                          |              |                     |                        |                |
|                                             |                 |              |                                              |                                        |                         |            |                          |              |                     | 1000                   |                |
| Wählen Sie das Konto<br>für die Einzahlung: |                 | Handelskonto |                                              | & 25005377 USD                         |                         | USD 🔻      |                          |              |                     | an Geldpreisen         |                |
|                                             |                 | O Geldbörse  |                                              | S Wallet-USD                           |                         | USD 🔻      | Verwaltung der Geldbörse |              | Mehr erfahren       |                        |                |
|                                             |                 |              |                                              | Banküberweisun                         | g                       |            |                          |              | -                   |                        |                |
| 🔿 🐼 Bani                                    | k Transfer      |              |                                              | 0                                      | Revolut                 |            |                          |              |                     |                        |                |
| Direct Banking Europe                       |                 |              | Giropay                                      |                                        |                         |            |                          |              | (a) 25005377-Pro    | 5 ¢                    |                |
| C III Local bank transfer                   |                 |              |                                              | 🔿 💁 Sofort                             |                         |            |                          |              |                     | - Hind Standard a      | EC.N           |
| 0 N26 n26                                   |                 |              |                                              |                                        |                         |            |                          |              | Konto-Nummer:       | 25005377               |                |
|                                             |                 |              |                                              | Elektronische Zahlu                    | ngen                    |            |                          |              | -                   |                        | RoboForex Ltd, |
| Bitcoin (BTC)                               |                 |              |                                              |                                        | USD Coin (USDC, TRC-20) |            |                          |              |                     | licence No. 000138/437 |                |
| Ethereum (ETH)                              |                 |              | USD Coin (USDC, ERC-20)                      |                                        |                         |            |                          |              | Währung:            | USD                    |                |
| BNB (BNB Smart Chain)                       |                 |              | O 🕞 Dai (DAI, ERC-20)                        |                                        |                         |            |                          | Kontomodell: | MT4 Pro             |                        |                |
| USD Techer (USDT, TRC-20)                   |                 |              |                                              |                                        |                         |            |                          | Swapfrei:    | Nein [?]            |                        |                |
|                                             |                 |              | 0                                            | Chainlink (ERC-20), Shiba Inu (ERC-20) |                         |            |                          |              | Hebel:              | 1:300 [7]              |                |
|                                             |                 |              | Birrola Carb Deservin Literoin Birela Solana |                                        |                         |            |                          |              | Telefon verifiziert | 0.00                   |                |
|                                             |                 |              |                                              | Berfort Manuer 2                       |                         |            |                          | Verifiziert- | , a                 |                        |                |
| Binance USD (BUSD, BEP-20)                  |                 |              |                                              |                                        | errect Money ?          |            |                          |              |                     | VIP-Programm Status:   | SILVER [?]     |
| C C Bina                                    | ince uso (8050  | . ERC-20)    |                                              |                                        |                         |            |                          |              |                     |                        |                |
|                                             |                 |              |                                              | Bankkarten                             |                         |            |                          |              | -                   | Kontostand:            | 250.00 USD     |
| MasterCard (PAY)                            |                 |              |                                              | 0                                      | Visa (PAY)              |            |                          |              |                     | Passwort vergessen?    |                |
| G GooglePay                                 |                 |              | 0                                            | Visa/MasterCard (Walleto)              |                         |            |                          |              | Letzte Anmeldung    | 10                     |                |
| O O ApplePay                                |                 |              | 0                                            | VISA/Mast                              | terCard (CardPay)       |            |                          |              | 14 Juli 2023 13:06  | 217.244.97.58          |                |

Lets Trade together ...

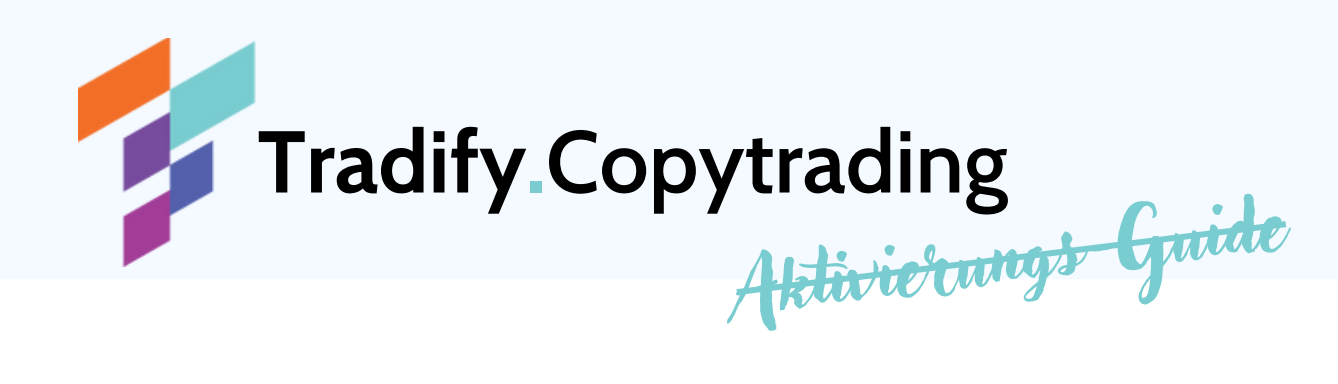

### 2.3. Gib dein Investmentbetrag ein

(mind. 250€ um den Copytrader nutzen zu können)

| Kein bonus   | Klassischer | Bonus (bis zu 12 | Profit Share Bonus (bis zu 60 % |                                                                    |
|--------------|-------------|------------------|---------------------------------|--------------------------------------------------------------------|
| Trading Kont | 25005377 @  |                  |                                 |                                                                    |
| Betrag       | 5000        | EUR              | •                               | Bei Einzahlung bitte den gewünschten<br>Betrag und Währung angeben |

### 2.4. Bestätigen

Klicke auf "Gelder einzahlen" und folge den weiteren Steps der jeweiligen Zahlungsmethode

| Kein Bonus    | Klassische  | er Bonus (bis zu 1 | 20 %) | Profit Share Bonus (bis zu 60 %                                    |
|---------------|-------------|--------------------|-------|--------------------------------------------------------------------|
| Trading Konto | 25005377 😡  |                    |       |                                                                    |
| Betrag *      | 5000        | EUR                | •     | Bei Einzahlung bitte den gewünschten<br>Betrag und Währung angeben |
|               |             |                    |       | Betrag und Währung angeben                                         |
|               |             |                    |       |                                                                    |
| 7             | Gelder ein: | zahlen             |       |                                                                    |
| 7             | Gelder ein  | zahlen             |       |                                                                    |

\*

Ab einem Investmentbetrag von 25.000 € und aufwärts besteht für dich die Möglichkeit, **deine Einlage zu 70** % versichern zu lassen. Kontaktiere uns über Instagram oder WhatsApp, um dieses Angebot in Anspruch nehmen zu können.

Lets Trade together ...

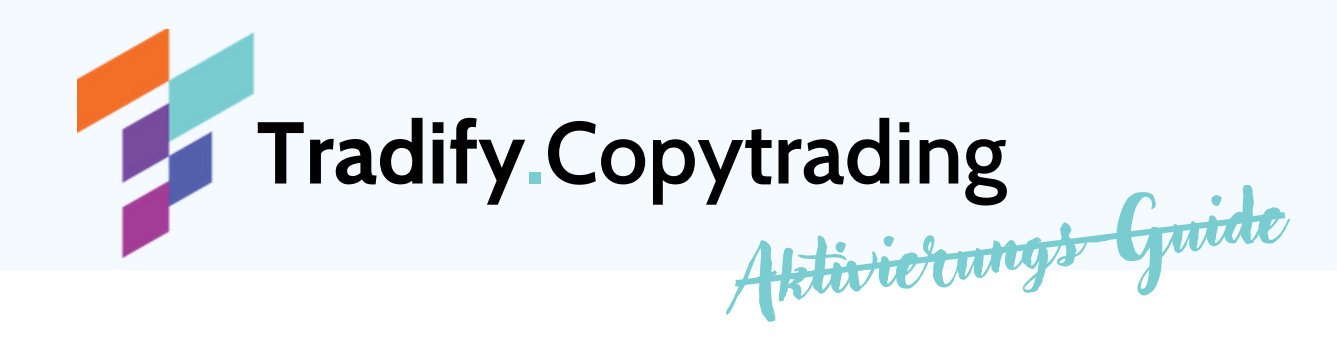

### 3. An unser Handelskonto ankoppeln

3.1. Klicke und öffne folgenden Link

https://my.roboforex.com/de/register-copyfx/? trader=270130&partner\_token=508179f6

3.2. RoboForex bietet dir die Möglichkeit, das Verhältnis in dem die Trades in dein Konto gespiegelt werden, anzupassen.

### <u>WICHTIG!!!</u> Lass diese Einstellung unbedingt auf Proportional!!!

So werden die Trades genau richtig kopiert. Veränderst du dieses Verhältnis, multipliziert sich das Risiko um ein Vielfaches und ein Totalverlust ist möglich!

Lets Trade together ...

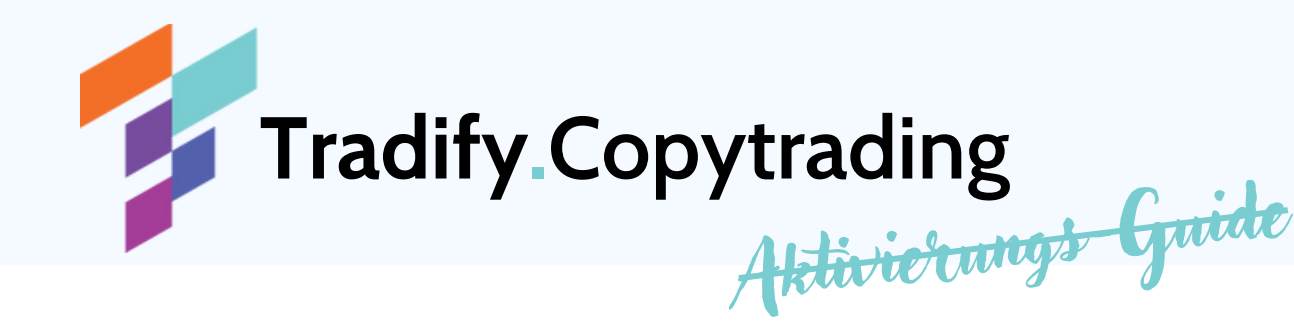

### 3.3. Klicke auf den blauen Button "Trader abonnieren"

#### Trader abonnieren

sind

| Trading strategy name               | Tradify                                                                                                    |  |  |  |  |
|-------------------------------------|----------------------------------------------------------------------------------------------------|--|--|--|--|
| Handelsstrategie                    | Manuel traded by Nabil Weikaemper<br>Every Trade with Stop Loss. It's<br>possible to take out an insurance for<br>60% of the invested capital. Write<br>our Support on Instagram for more<br>informations. Use proportional Copy<br>Mode only. Metatrader 4 Prime<br>Account only / Leverage = 1:300<br>Support @tradify_copytrading (IG)<br>Telegram Group for updates :<br>https://t.me/Tradify_Copytrading |  |  |  |  |
| Mindesteinzahlung                   | 250                                                                                                    |  |  |  |  |
| Provision                           | 25% des Gewinns                                                                                                    |  |  |  |  |
| Häufigkeit der Auszahlungen         | 1 Woche                                                                                                    |  |  |  |  |
| Kopiermodus                         | Proportional                                                                                                    |  |  |  |  |
| Trad<br>Man                         | er abonnieren<br>uell anpassen                                                                                                    |  |  |  |  |
| Mit der Bestätigung des Abonnements | erklären Sie sich mit den Bedingungen                                                                                                    |  |  |  |  |

einverstanden, die in den "Nutzungsbedingungen des CopyFX-Dienstes" beschrieben

Du hast es geschafft und bist nun erfolgreich mit unserem Tradify Copytrading Konto verbunden und profitierst ab sofort von jedem Trade.

### 3.4. Lade dir noch die App "Metatrader 4" oder den RoboForex "Mobiltrader" aus dem Play-/ App-Store

Gib den Broker, dein Handelskonto und deine Kontonummer + Passwort ein und verfolge alle Trades live an deinem Smartphone mit

Lets Trade together ...